1. Click on Give Once option to make onetime donation

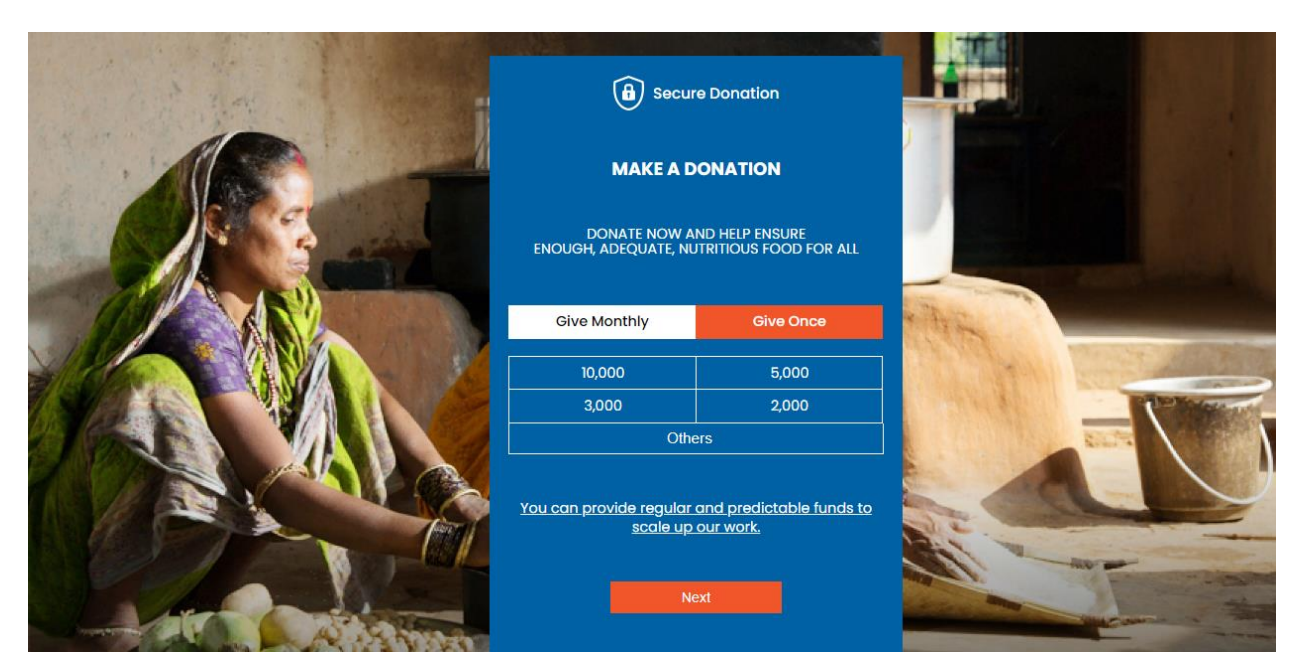

2. Selection option of donation amount from the table or else if the supporter was to donate with any other amount (min. 500) then the supporter has mention the amount and click on 'Next.

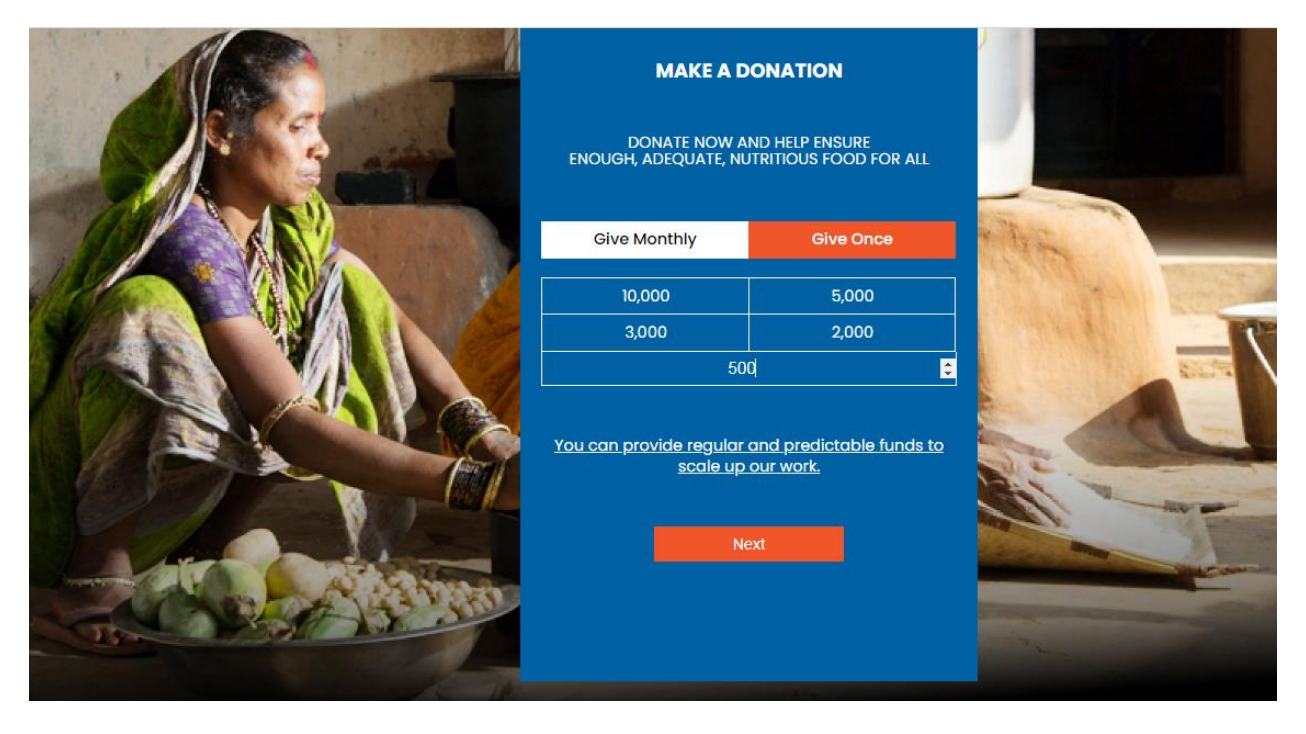

3. Supporter's basic details need to be filled and then click on 'Next' button

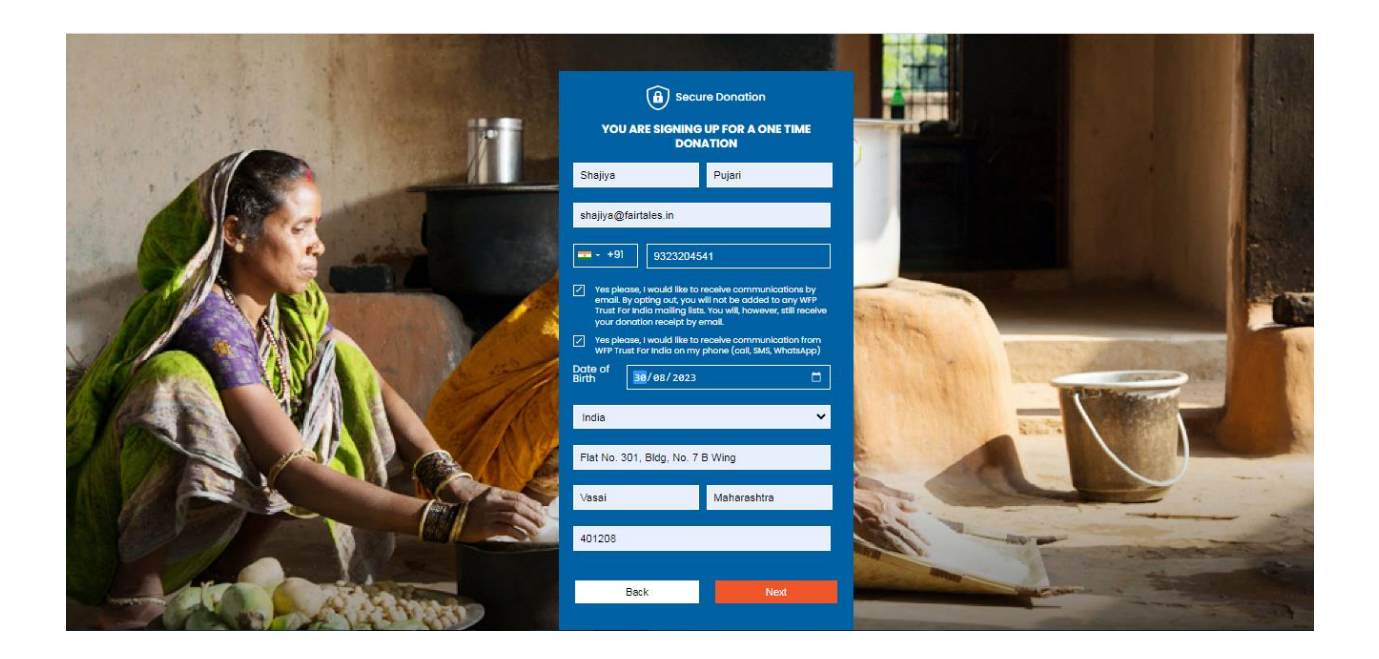

4. Then we will get donation page where the supporter will click on Pay now and it will direct us to Worldline page

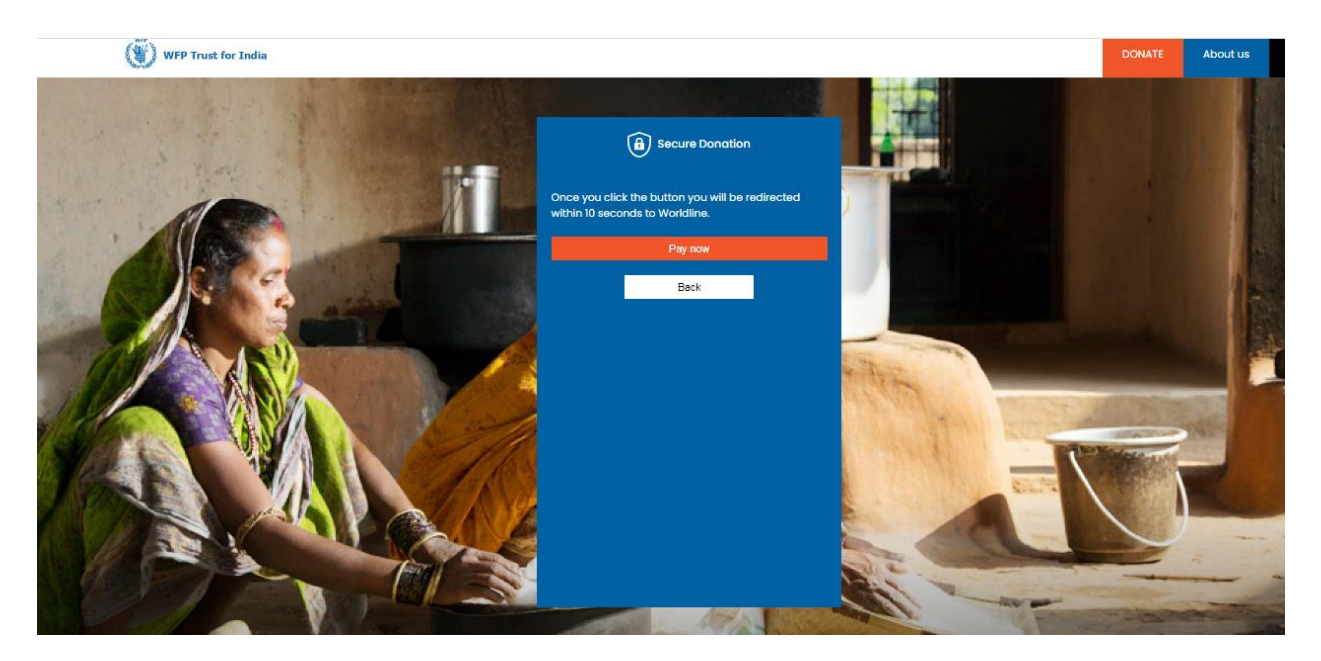

5.Payment option need to be selected

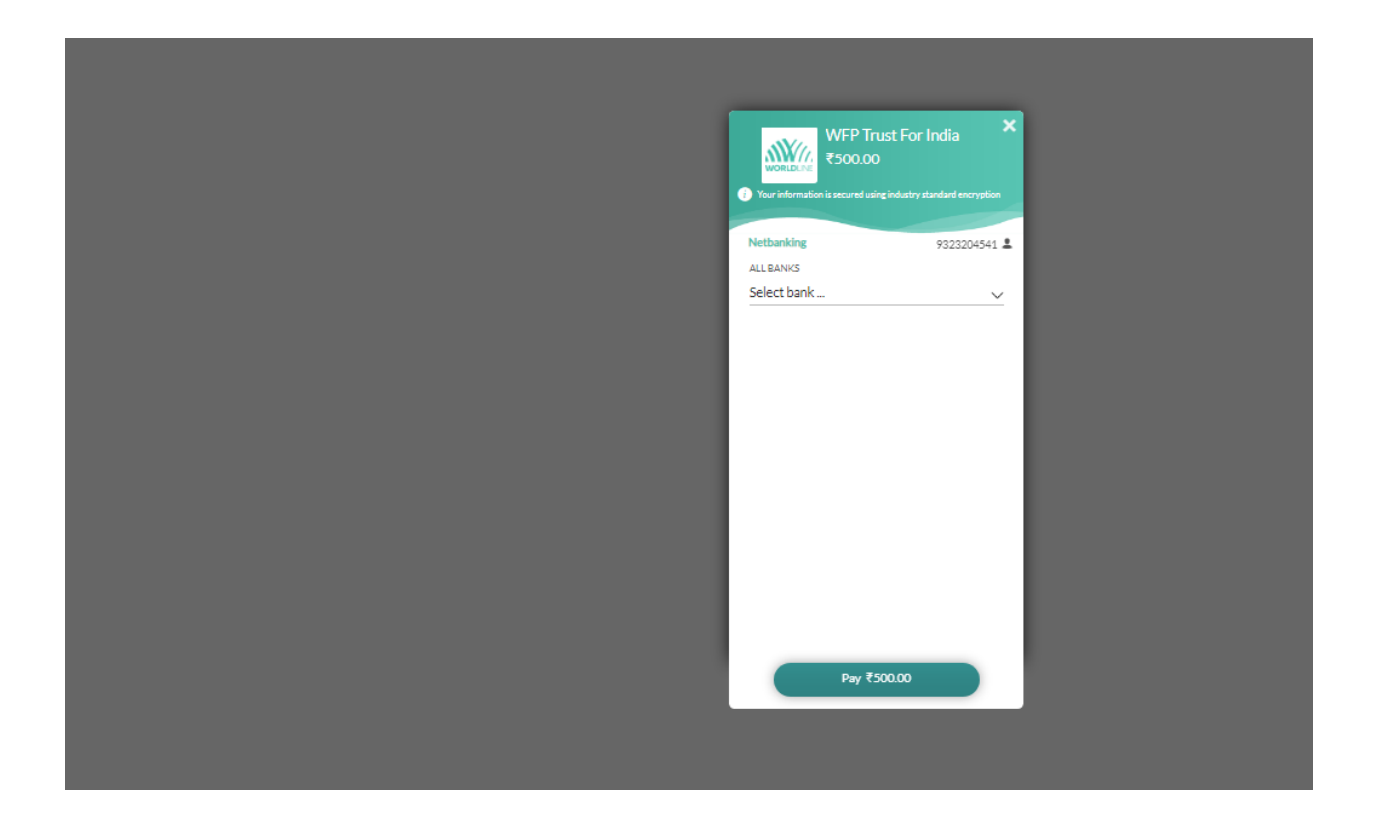

| WFP Trust For India<br>\$500.00<br>Your information is secured using industry standard encryption |  |
|---------------------------------------------------------------------------------------------------|--|
| Netbanking 9323204541 💄                                                                           |  |
| ALLBANKS                                                                                          |  |
| TEST BANK                                                                                         |  |
| Pay ₹500.00                                                                                       |  |

6. Select Bank of payment options accordingly

| Net Banking                                                                                          |                                                                        |                                          |                  |
|----------------------------------------------------------------------------------------------------|------------------------------------------------------------------------|------------------------------------------|------------------|
| Select Bank and                                                                                      | d Proceed                                                              |                                          |                  |
| Select Bank :                                                                                        | Select                                                                 | ~                                        |                  |
|                                                                                                    | PAY NOW                                                                |                                          |                  |
|                                                                                                    | Cancel                                                                 |                                          |                  |
| Versige<br>Trease<br>By V/SA                                                                         | MasterCard.<br>SecureCode.                                             | Poweres<br>WORLD                         | s by<br>INE MW/A |
| Your transaction is processed through a secure<br>purposes, your following details have been logged. | 2048 bit https internet connection based                               | on secure socket layer technology. For s | ecurity          |
| Your transaction is processed through a secure<br>purposes, your following details have been logged. | MasterCard.<br>SecureCode.<br>2048 bit https internet connection based | on secure socket layer technology. For s | ecurity          |

7. After selecting bank, click on Pay Now, it will be routed to supporter's bank

|          |                                                                                                    | Reference No : WFP100 |
|----------|----------------------------------------------------------------------------------------------------|-----------------------|
| VFP Trus | t For India                                                                                                    | Amount : 1.0          |
|          | Net Banking                                                                                                    |                       |
|          | Select Bank and Proceed                                                                                                    |                       |
|          | Select Bank : TEST BANK ~                                                                                                    |                       |
|          | Cancel                                                                                                    |                       |
|          | SecureTurk Vision Vision Vision Workshow WorkDulke & WorkDulke &                                                                                                    | No.                   |
|          | Your transaction is processed through a secure 2048 bit https internet connection based on secure socket layer technology. For securi purposes, your following details have been logged. | у                     |
|          | IP address 1 (5, 96, 219, 14) and access time wed Aug 30 (2:04:35 IST 2023.                                                                                                    |                       |

| S TPSL BANK - Google Chrome                    | hand hand                   | -              |    |
|------------------------------------------------|-----------------------------|----------------|----|
| tpsl-india.in/PaymentGateway/Bank/TestBank.jsp |                             |                | 07 |
|                                                | TPSL E                      | BANKING SYSTEM |    |
|                                                | Click here to login into th | e system       |    |
| ATTA Laste                                     | Customer ID                 | : test         |    |
|                                                | Transaction Password        | :              |    |
|                                                |                             | Submit Cancel  |    |
| The second second                              |                             |                |    |
|                                                |                             |                |    |
|                                                |                             |                |    |

© 2023 Ingenico ePayments India Pvt. Ltd. (a Worldline brand) All Rights Reserved

© 2023 Ingenico ePayments India Pvt. Ltd. (a Worldline brand) All Rights Reserved

## 8. Supporter will have to put the credentials

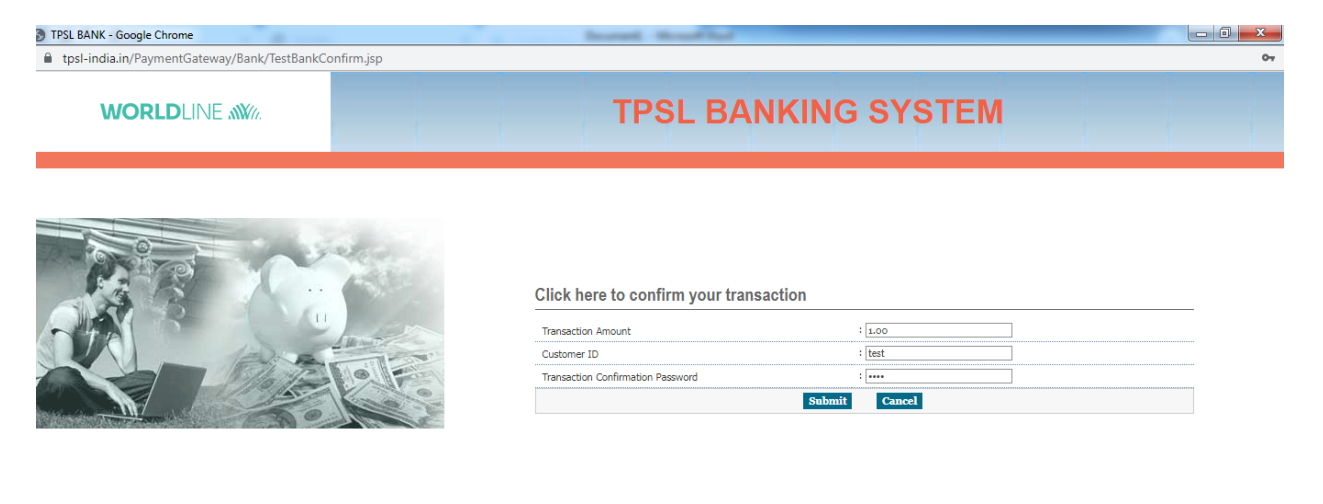

9. If the payment it successful then we will get thank you page along with supporter details

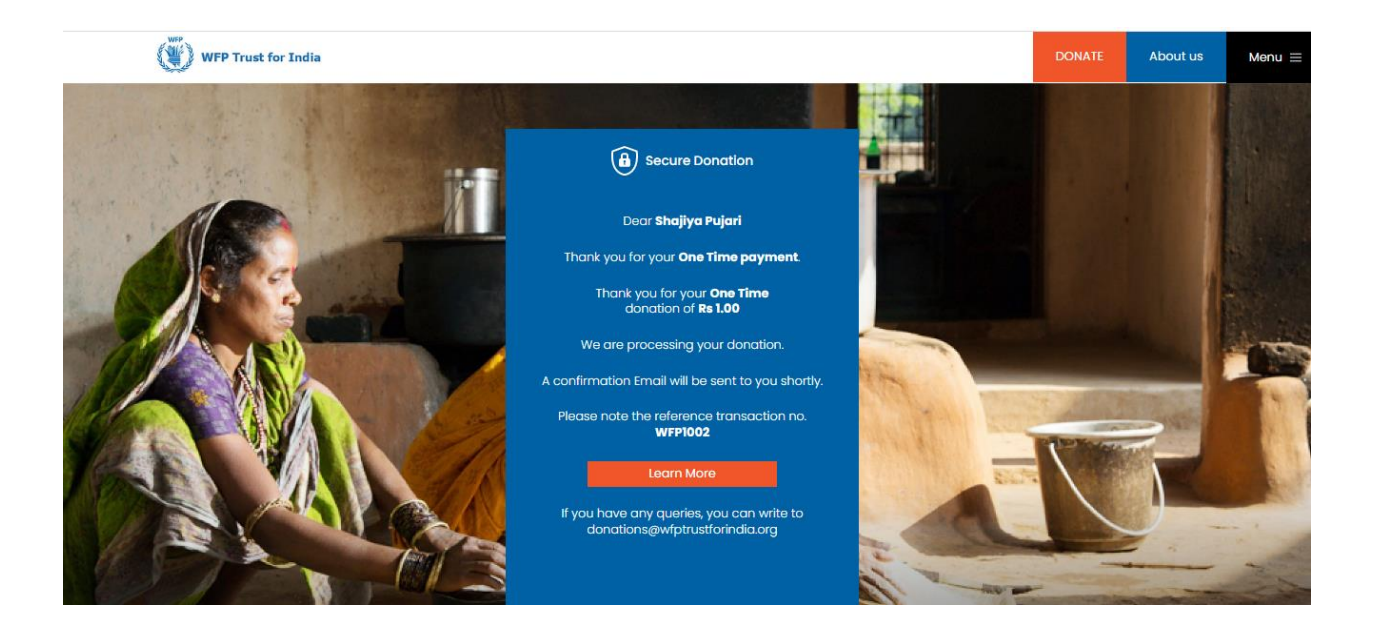

10. If the payment is declient then we will get payment failure page

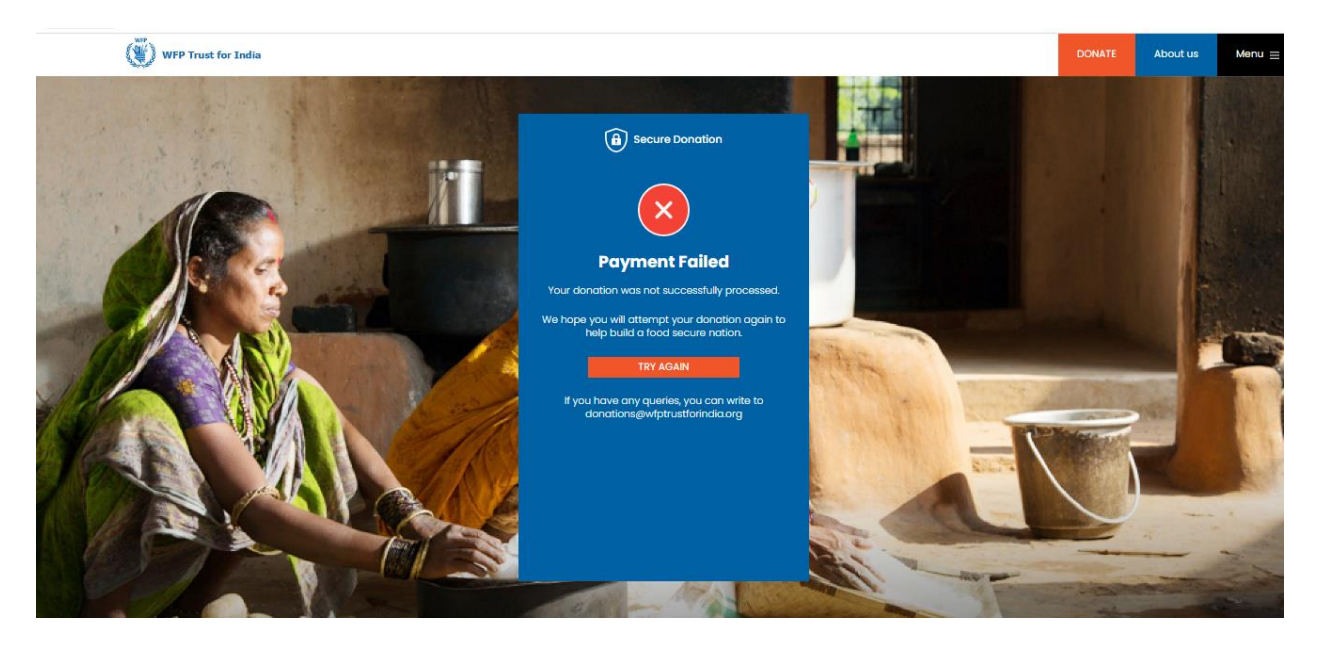